## **BPI - QUICKPAY**

University of Baguio API Integration

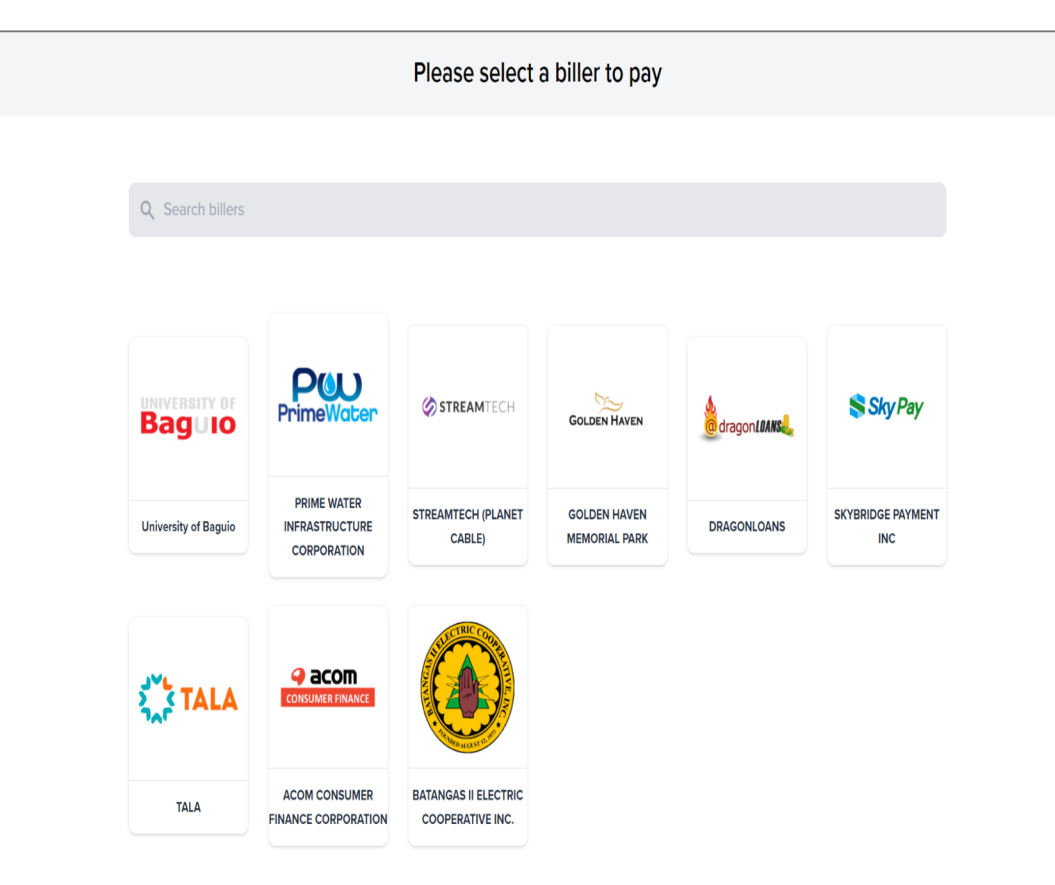

Biller is displayed on main page named as University of Baguio.

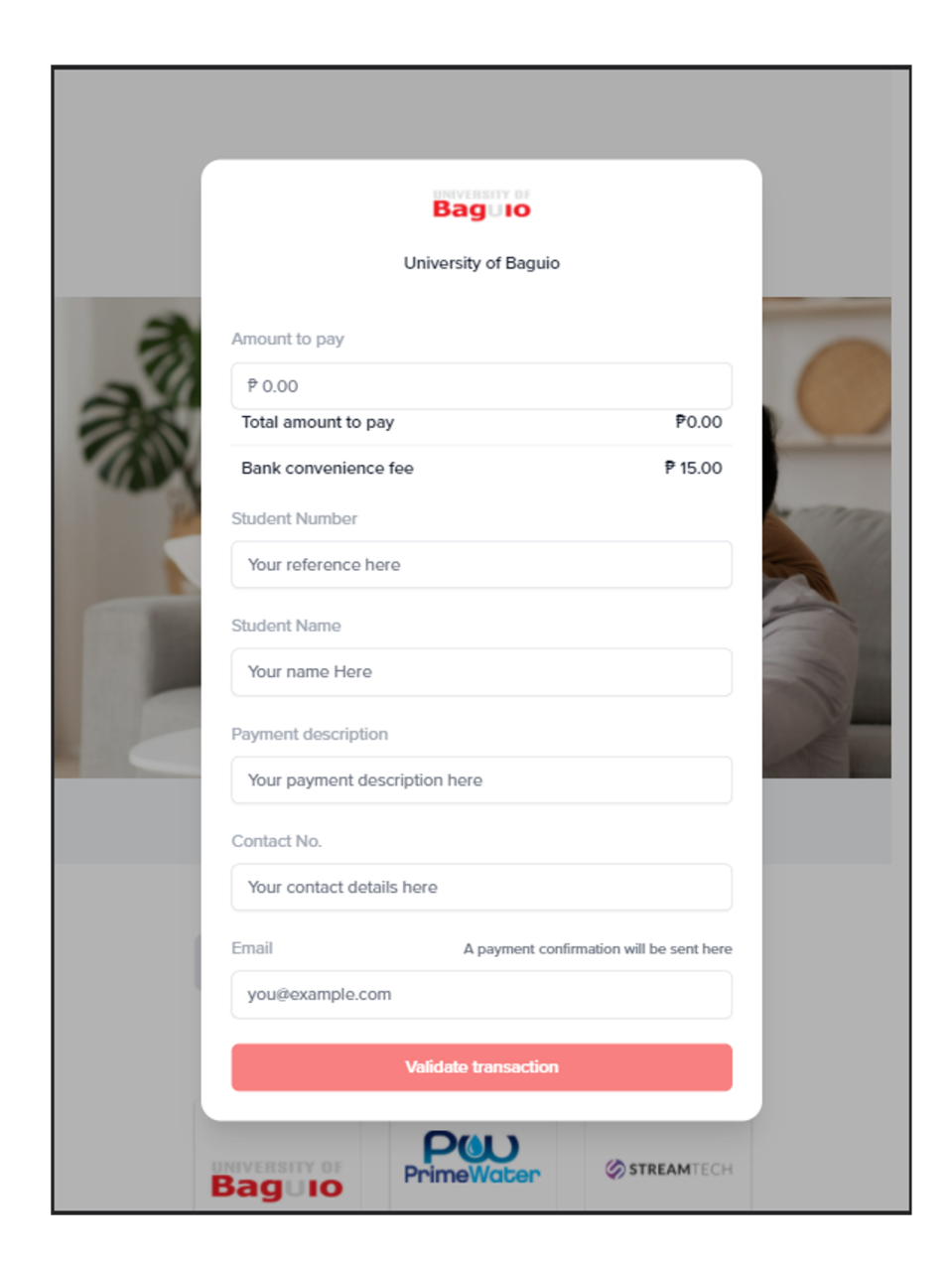

# When a biller is clicked, a form will pop up.

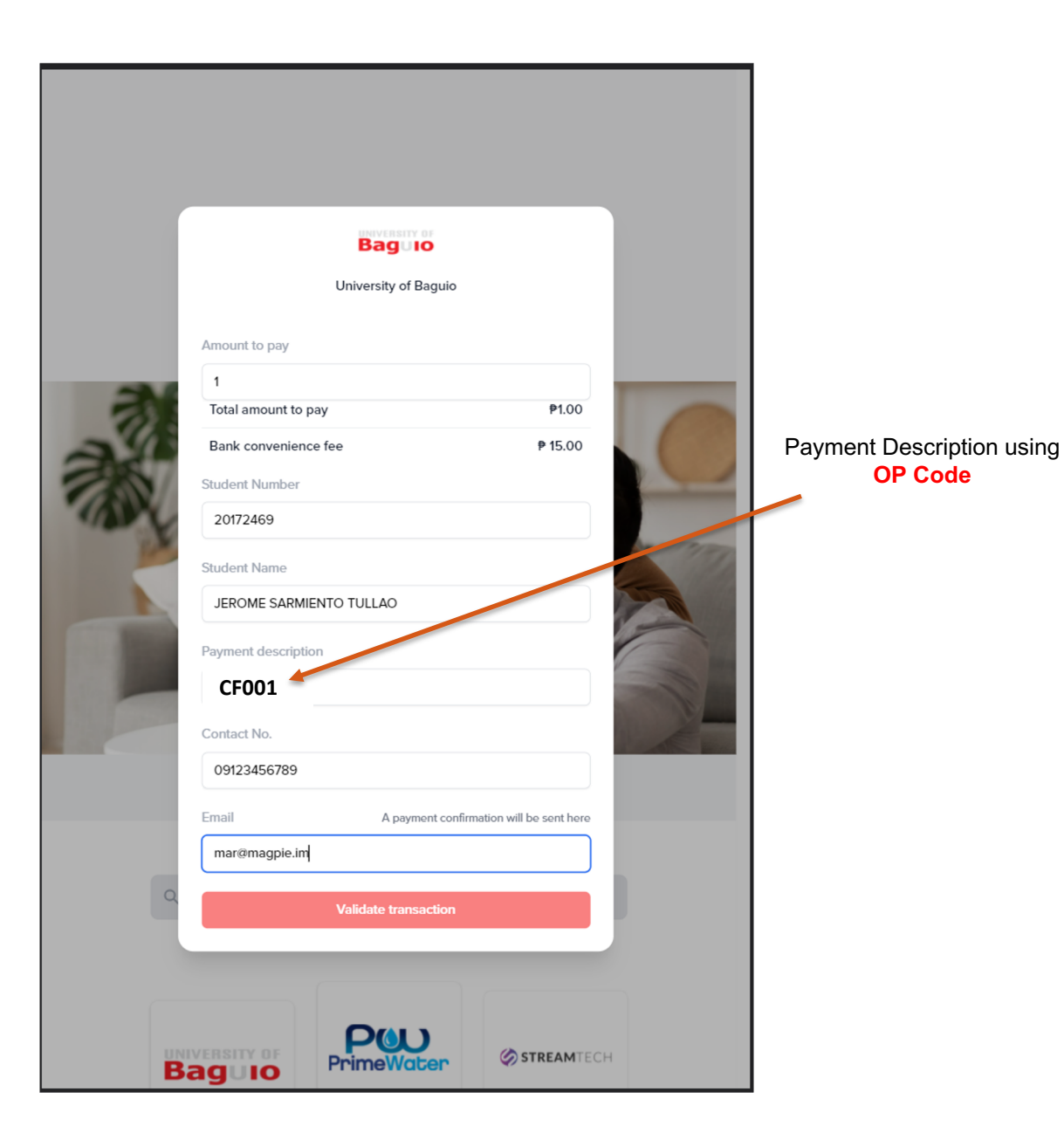

**OP Code** 

Upon input on the information on the form, choose the OP Code for the Payment description.

### List of OP Code for your payment description

| Fee Description           | OPCode |
|---------------------------|--------|
| ADMIN FEE                 | CF117  |
| ADMISSION FEE             | CF018  |
| ADOBE CERTIFICATION       | CF032  |
| ADVANCES LOAN DEVICE      | CF100  |
| ALUMNI ID                 | CF051  |
| AUTHENTICATION            | CF008  |
| BANQUET                   | CF079  |
| BASIC ED GRADUATION FEE   | CF047  |
| CAPPING FEE               | CF014  |
| CASH ADVANCE              | CF102  |
| CCNA EXAMINATION FEE      | CF124  |
| CERTIFICATE               | CF027  |
| CERTIFICATE OF COMPLETION | CF061  |
| CISCO EXAMINATION         | CF031  |
| COMPREHENSIVE EXAMINATION | CF033  |
| CROSS ENROLLMENT FEE      | CF123  |
| DIPLOMA FEE               | CF006  |
| DONATIONS                 | CF041  |
| ED TOUR - ABCOMM          | CF077  |
| ED TOUR - GRAD SCHOOL     | CF062  |
| ED TOUR - SCJPS           | CF049  |
| ED TOUR - SIHTM           | CF052  |
| EDITORIAL FEE             | CF116  |
| ELAN                      | CF034  |
| EPC EXAMINATION           | CF023  |
| ETEEAP ADMIN FEE          | CF074  |
| ETEEAP GRAD FEE           | CF099  |
| ETEEAP MISCELLANEOUS FEE  | CF075  |
| ETEEAP PROCESSING FEE     | CF020  |
| ETEEAP TUITION FEE        | CF057  |
| ETEEAP TUITION FEE        | CF101  |

| Fee Description                 | OPCode |
|---------------------------------|--------|
| FAPE TEACHERS SUBSIDY           | CF046  |
| FAPE TUITION FEE                | CF045  |
| FEASIBILITY STUDY               | CF024  |
| FITNESS GYM                     | CF004  |
| FORM 137                        | CF085  |
| FORM 138                        | CF115  |
| FUNCTION FEES                   | CF011  |
| GOOD MORAL                      | CF009  |
| GRADUATION BALL SHS             | CF091  |
| GRADUATION EXPENSES             | CF083  |
| GRADUATION FEE                  | CF084  |
| IMMERSION CAMP                  | CF078  |
| INTERNATIONAL TRAINEE NETWORK   | CF092  |
| JSPROM                          | CF080  |
| LAB BREAKAGE                    | CF022  |
| LAB SUPPLIES-RESEARCH           | CF088  |
| LABORATORY-BOARD FEE            | CF120  |
| MAKE-UP DUTY                    | CF035  |
| MALAYAN INSURANCE PROCEED       | CF113  |
| MANUALS                         | CF019  |
| MEDICAL EXAM - OTHERS           | CF044  |
| MEDICAL EXAM - X-RAY            | CF005  |
| MISCELLANEOUS                   | CF050  |
| MUSIC LESSON/S                  | CF021  |
| NCCA FUND                       | CF076  |
| NCIP - EAP GRANTEES TUITION FEE | CF010  |
| OMR PAPER                       | CF063  |
| PANEL FEE                       | CF081  |
| PEARSON VUE EXAM FEE            | CF060  |
| PHILNITS EXAMINATION            | CF030  |
| РНОТОЅНООТ                      | CF015  |
| PRACTICUM FEE                   | CF111  |

| Fee Description                    | OPCode |
|------------------------------------|--------|
| PTA FEE                            | CF095  |
| REBATES                            | CF043  |
| REFUND OF EXCESS/UNUSED FUND       | CF042  |
| REIMBURSEMENT                      | CF039  |
| RENTAL                             | CF054  |
| RESERVATION FEE JUNIOR HIGH        | CF127  |
| RESERVATION FEE K-12 ELEM          | CF093  |
| RESERVATION FEE K-12 SHS           | CF059  |
| RESERVATION FEE K-12 SSHS          | CF058  |
| RESERVATION FEE SCI-HIGH           | CF090  |
| RESERVATION FEE-COLLEGE            | CF112  |
| REVIEW FEE                         | CF037  |
| SCIENCE HIGH SCHOOL - PTA          | CF094  |
| SCOUTING FUND                      | CF086  |
| SENIOR HIGH TRAINING FEE           | CF089  |
| SEP FEE                            | CF016  |
| SHORT TERM - HOT N COLD KITCHEN AS | CF065  |
| SHORT TERM - JUNIOR CHEF           | CF064  |
| SHORT TERM- BAKING AND PASTRY ART  | CF066  |
| SOD BOARD EXAM FUND                | CF118  |
| SOD BOARD EXAM FUND                | CF121  |
| SPECIAL EXAMINATION FEE            | CF029  |
| STUDENT ID                         | CF007  |
| SUBSCRIPTION ON CAPITAL STOCK      | CF053  |
| SURVIVAL CAMP                      | CF082  |
| SWIMMING LESSON                    | CF073  |
| TECHNICAL FEE-RESEARCH             | CF087  |
| TESTING FEE                        | CF003  |
| TOKENS                             | CF025  |
| TOKENS                             | CF109  |
| TRANSCRIPT FEE                     | CF002  |
| TRIBUTE FEE                        | CF056  |
| TUITION FEE                        | CF001  |
| UNIFORM                            | CF017  |
| YEARBOOK                           | CF013  |
|                                    |        |

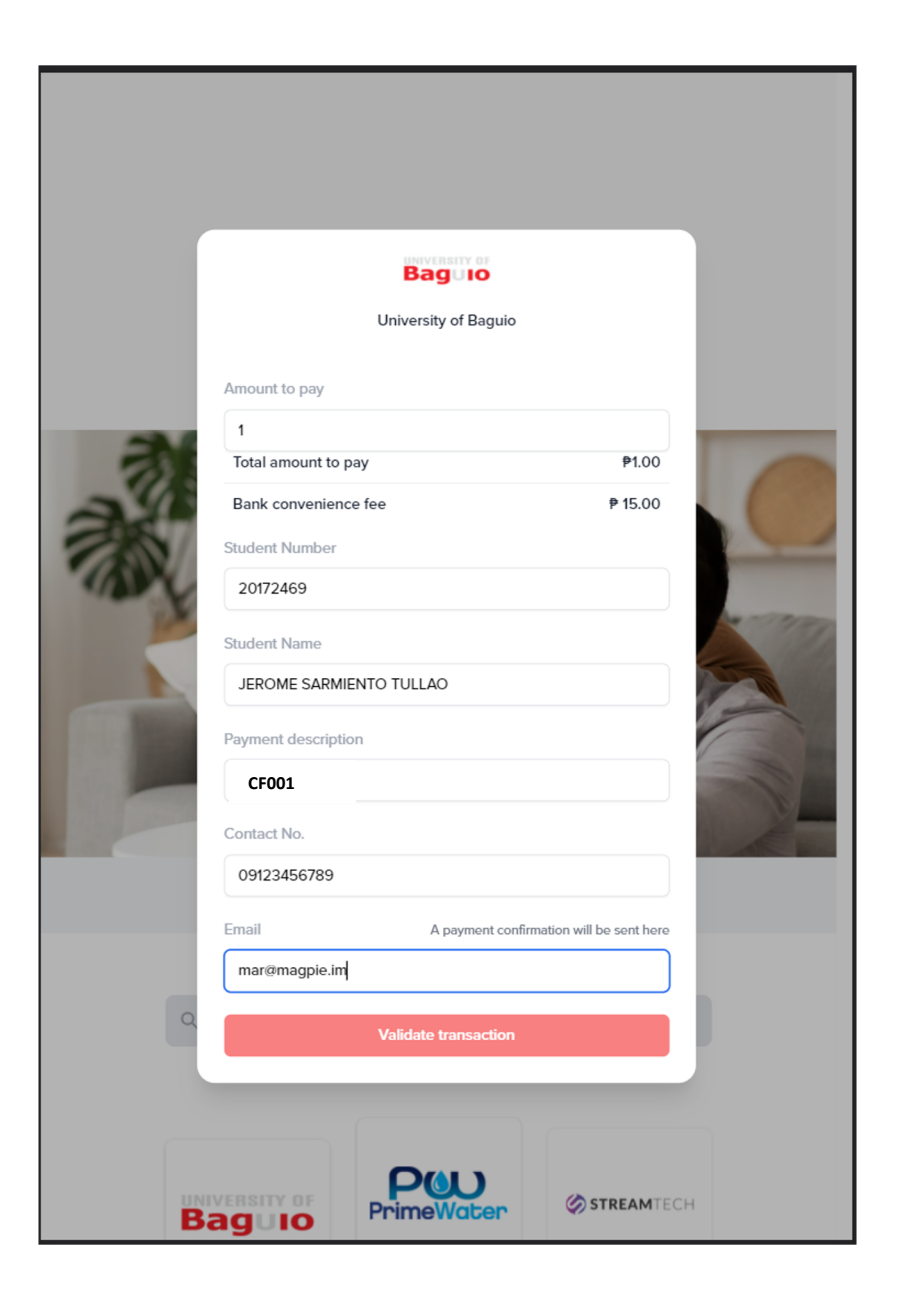

## Step 3a

Upon input on the form, customer can validate the transaction using the "Validate Transaction" button.

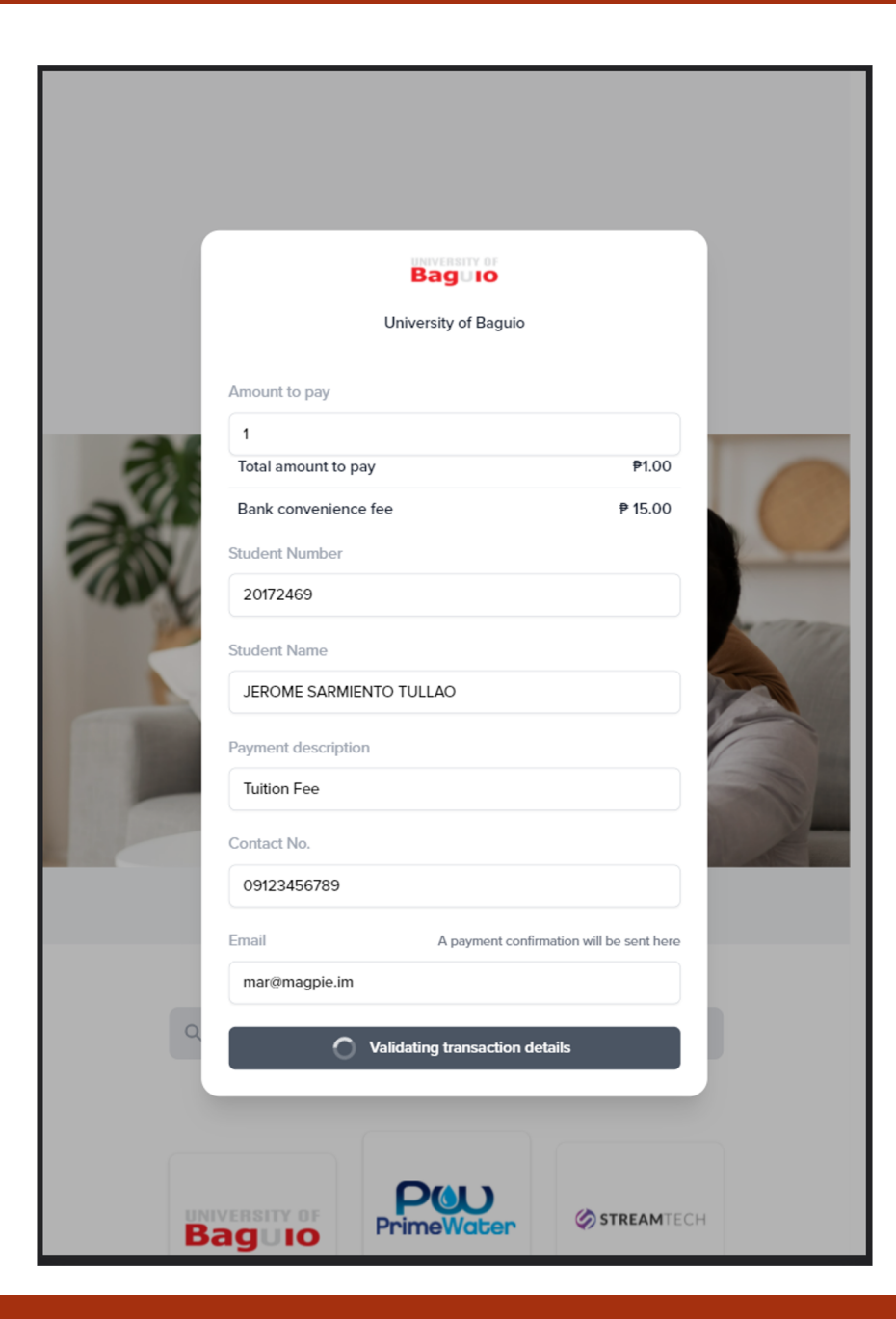

On clicked, details inputted in the from will be validated on the server.

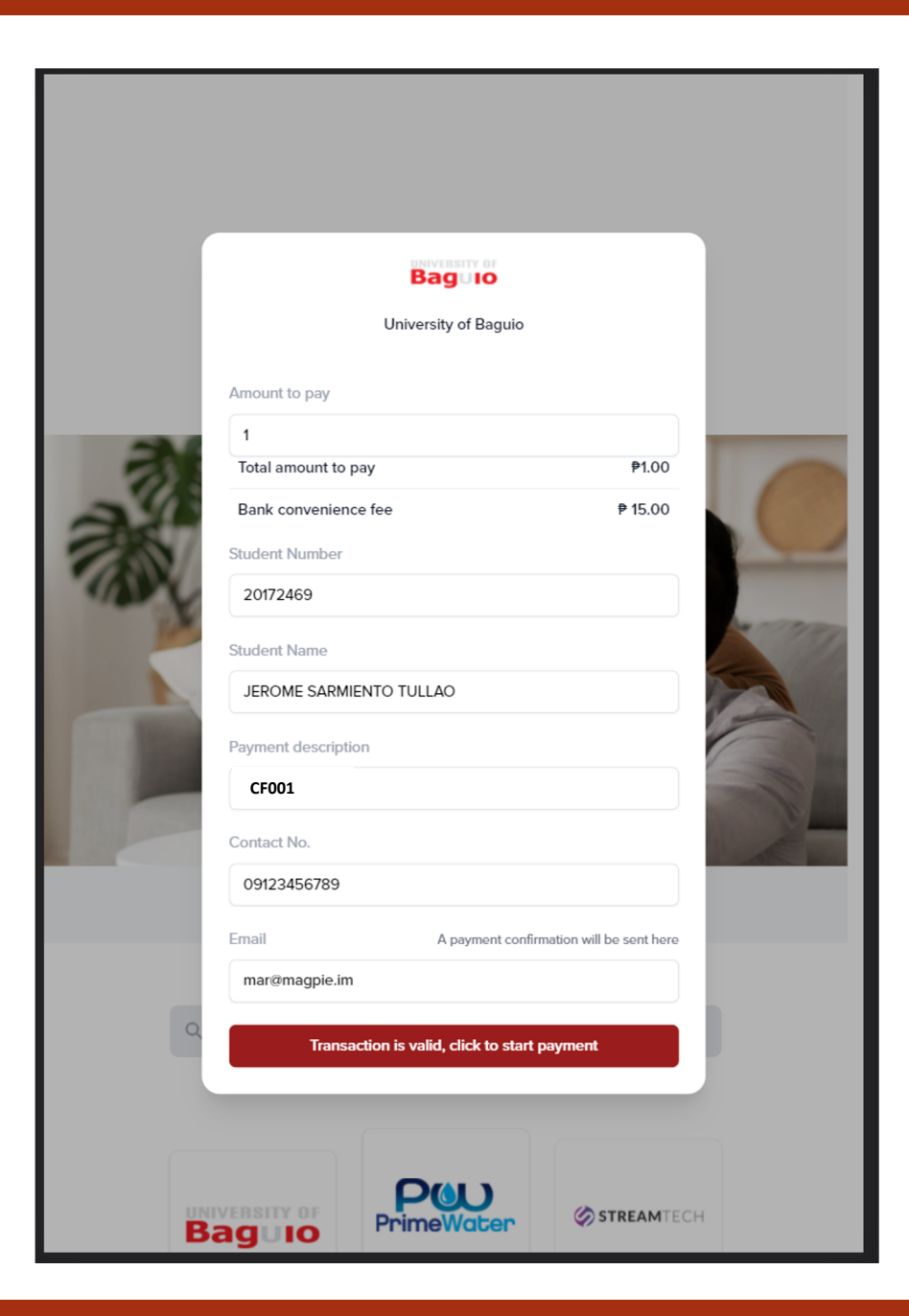

After validation, customer can proceed to start the payment process by clicking the button below.

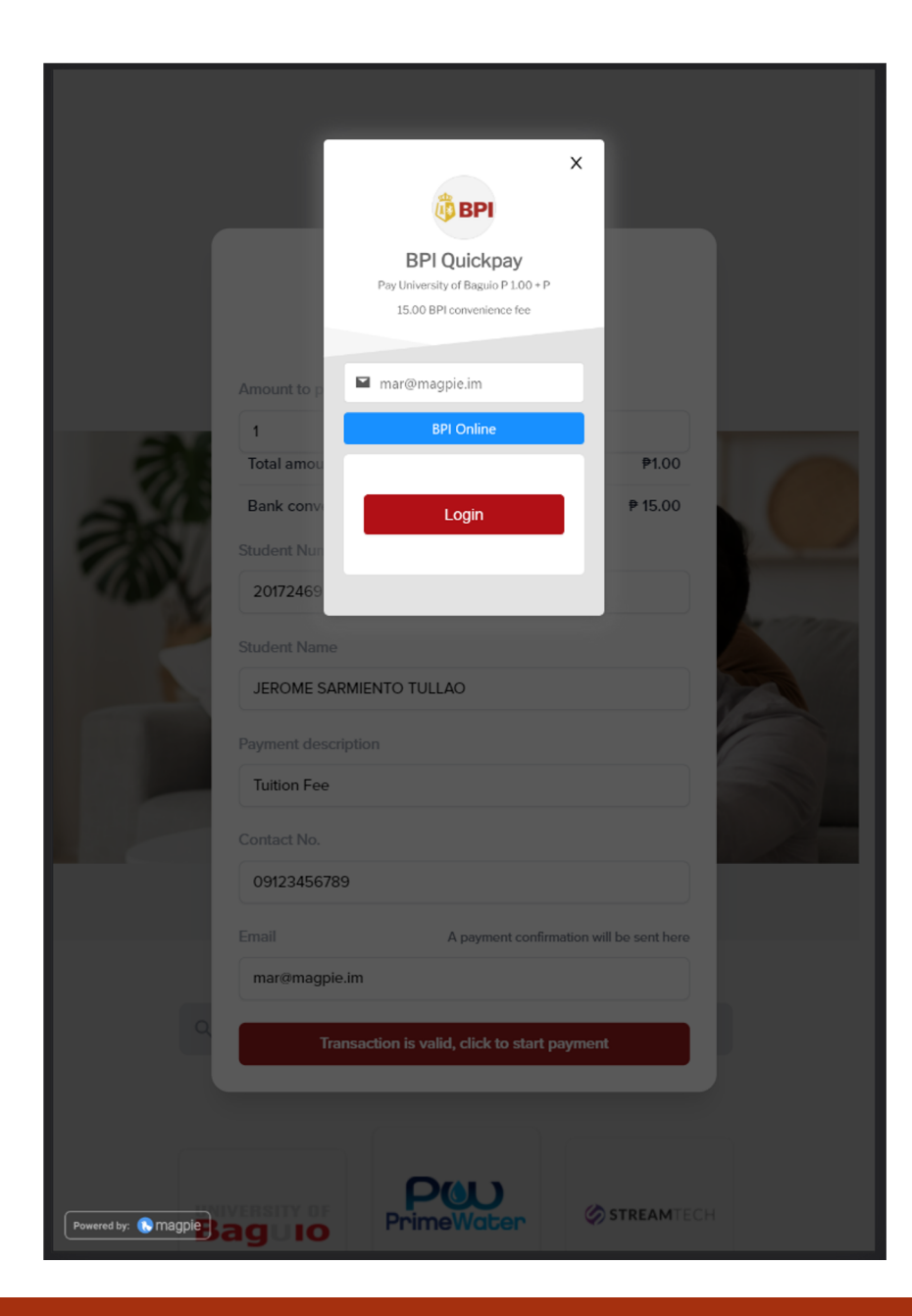

On click, checkout pop up will show, and a login redirect button to BPI.

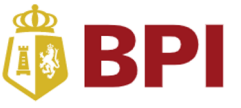

#### Good day!

By entering your BPI Online Banking account username and password on this BPI Authentication page and clicking 'Accept', you hereby authorize BPI to link your BPI Online Banking account to UNIVERSITY OF BAGUIO, subject to BPI's Terms and Conditions linked below.

When deemed necessary by BPI, it may require additional verification, such as, but not limited to, sending a One-Time Pin via SMS to your BPI-registered mobile number prior to effecting your BPI Online Banking account transaction/s in accordance with BPI's Terms and Conditions.

BPI will not share any of your account information (including personal data) with any third-party except in accordance with BPI's Terms and Conditions.

| Username                                     |  |  |  |  |  |
|----------------------------------------------|--|--|--|--|--|
|                                              |  |  |  |  |  |
| Password                                     |  |  |  |  |  |
|                                              |  |  |  |  |  |
| Accept                                       |  |  |  |  |  |
| Please view BPI's Terms and Conditions here. |  |  |  |  |  |
|                                              |  |  |  |  |  |

## Step 7

After clicking login, customer will be redirected to BPI login for the bpi account.

### 🕴 BPI

#### **BPI Registration Successful**

Close this window and go back to the previous page to continue your transaction.

Close window now

## Step 8

## After successful login on BPI side.

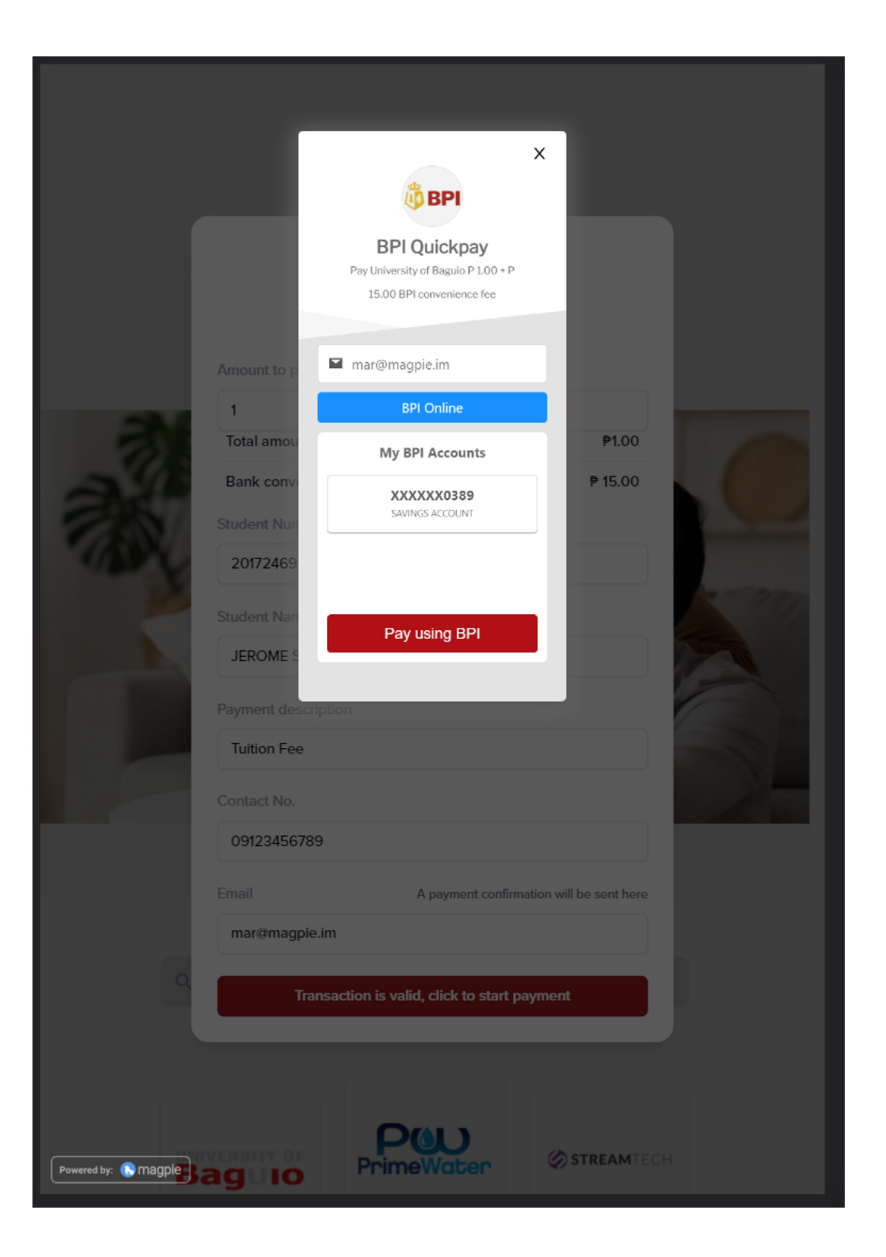

After logging in, customer will be redirected back to main page, and select account to be used for the transaction.

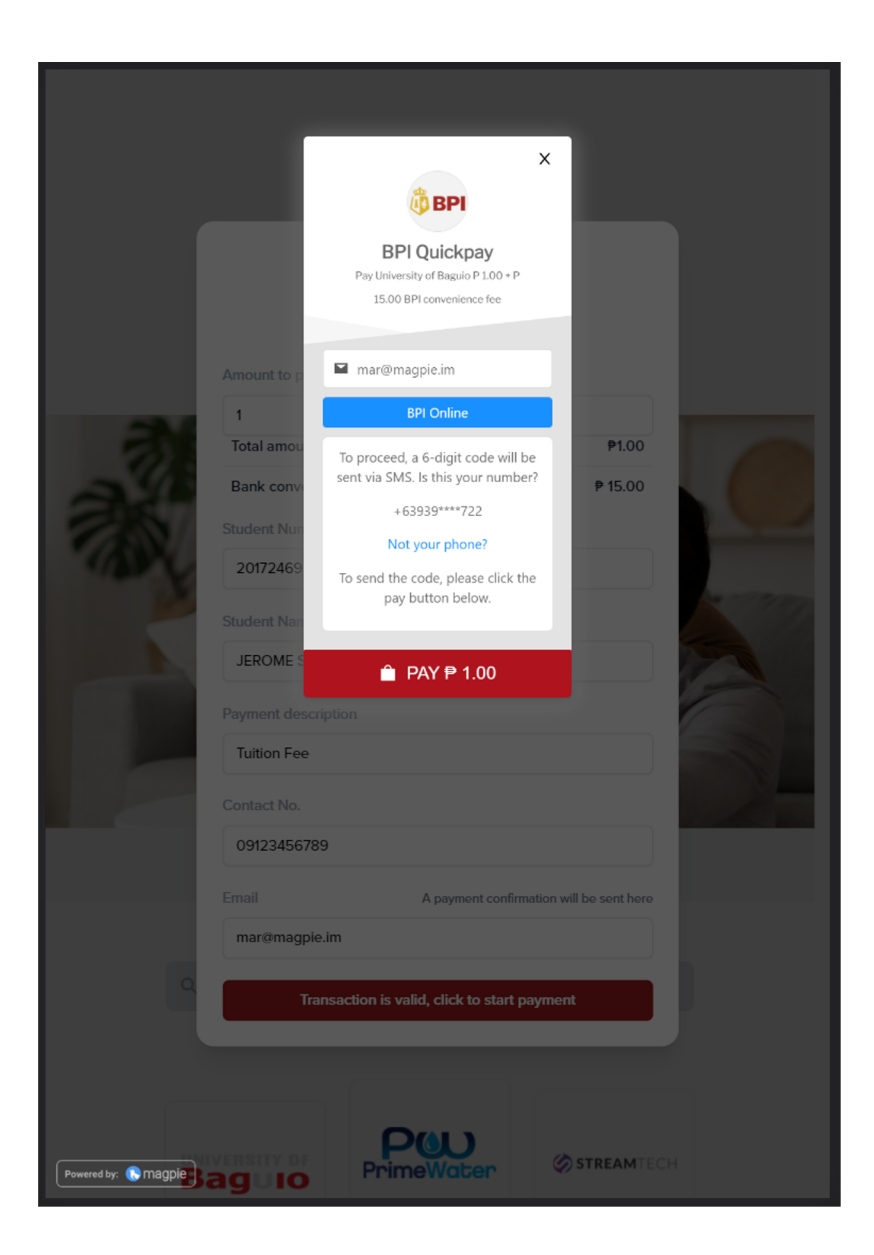

After selecting, customer can proceed with the payment.

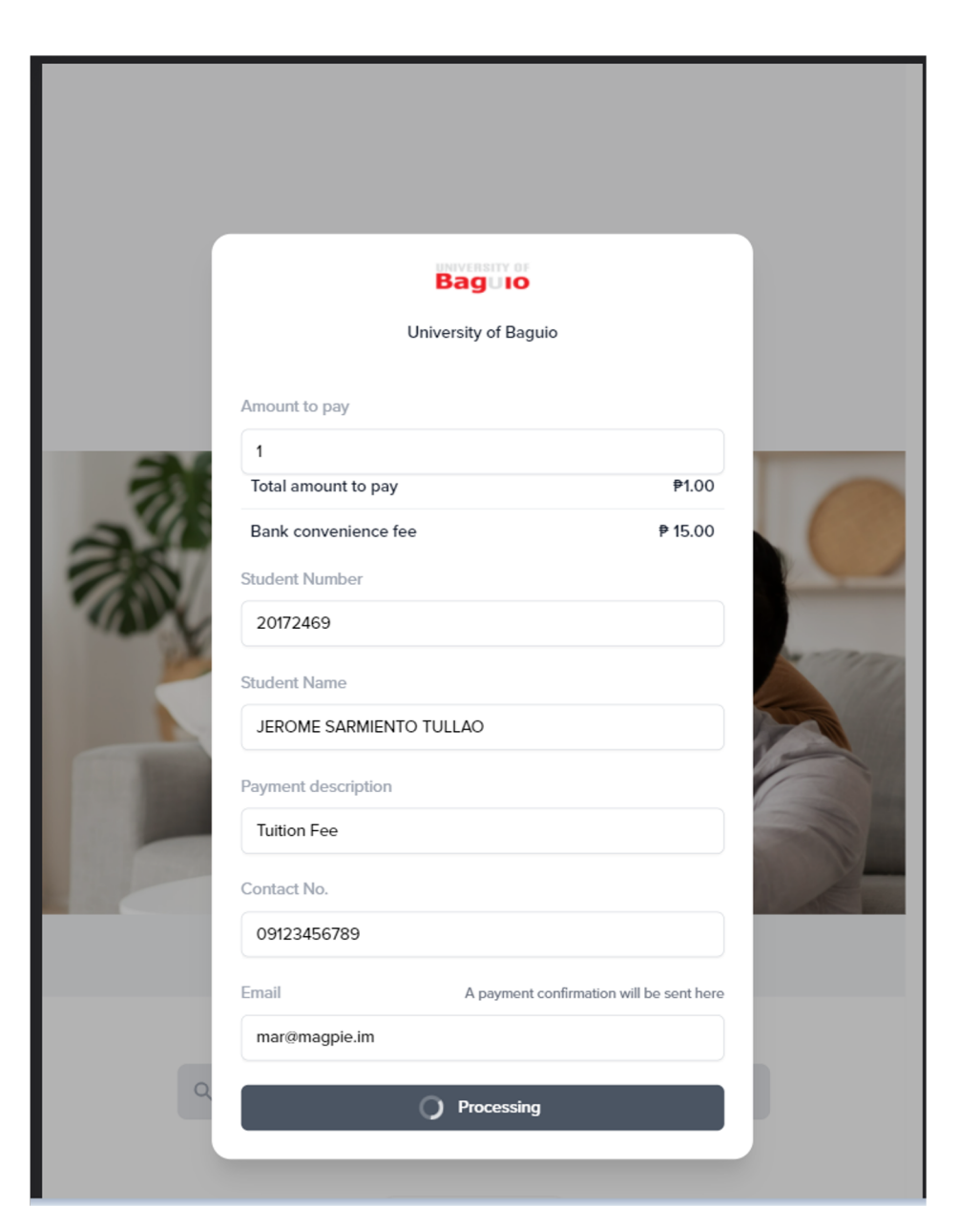

After clicking the pay button, transaction will be processed in the server.

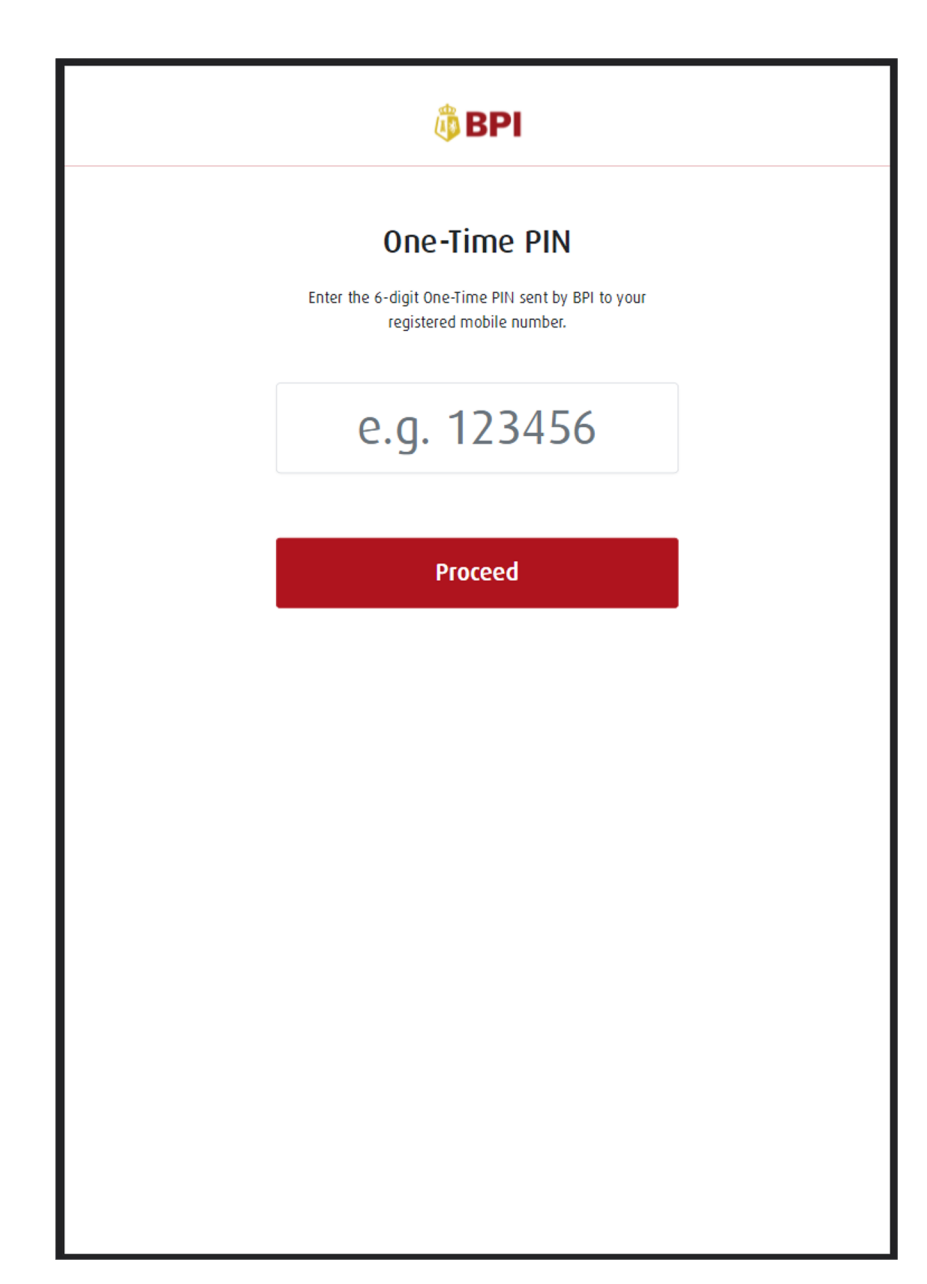

After processing, customer will be redirected to an OTP auth page, and BPI will send OTP for the customer to input.

#### Payment Success!

Transaction Details Biller University of Baguio Transaction ID 031822936731 20172469 Student ID Student Name JEROME SARMIENTO TULLAO **BPI** Convenience Fee ₱ 15.00 CF001 Amount Payment Description Tuition Fee Email address mar@magpie.in

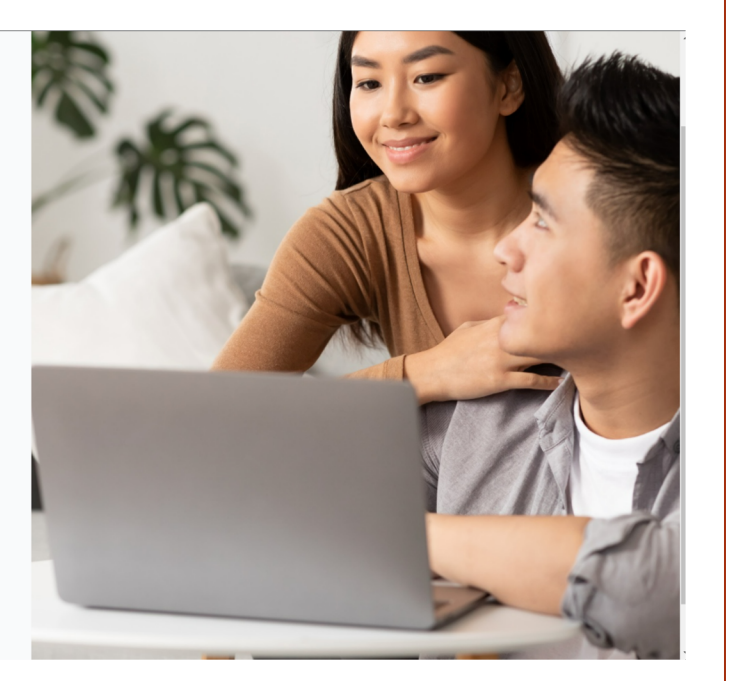

## Step 13

After input, customer will be redirected to success page, with the transaction details. BPIQuickpay <do-not-reply@bpiquickpay.com> to me •

You have successfully completed your BPI Quickpay Payment transaction with the following details:

| Payment Confirmation Details |                         |  |
|------------------------------|-------------------------|--|
| Biller Name                  | University of Baguio    |  |
| Transaction Date and Time    | 2022-03-18 09:29:14     |  |
| Reference Number             | 031822936731            |  |
| Student ID                   | 20172469                |  |
| Student Name                 | JEROME SARMIENTO TULLAO |  |
| Payment Description          | CF001                   |  |
| Total Amount                 | PHP 1.00                |  |

## Step 14

9:29 AM (0 minutes ago) 🛛 🛧 🖌

# Customer will received email with this format.